# "智慧团建"系统毕业学生团员团组织关系 转接业务操作说明

一、"标记延迟毕业团员/教师 / 毕业学生流动团员"操作 方法

前提:对于2020年毕业的学校团支部(已被标记毕业时间),系统已自动将其组织类别变更为毕业生团组织。毕业学 生团组织内的成员根据实际情况可在系统内被标记为"延迟毕 业团员"、"教师"或"毕业学生流动团员",单独标记和批 量标记都支持。被标记后的延迟毕业学生团员或教师可以正常 进行组织关系转接,不归属于"学社衔接"业务。未被标记的 其他成员视为毕业生,开展的组织关系转接属于"学社衔接" 业务,即纳入"学社衔接"相关统计,毕业生的个人资料中会 显示2020级"毕业生"身份。

 各级团组织的管理员都有权限(若学校一级的团组织为 团支部,则其直属上级的管理员有此项权限)标记延迟毕业学 生团员、教师或毕业学生流动团员,具体操作步骤如下。

(1)管理员登录系统进入管理中心,点击"团员管理-团员列表"菜单,进入团员列表界面。

(2)点击左侧组织树相应组织名称,勾选需要标记的人员,点击"团员列表界面"左上角的"标记延迟毕业团员/教师

/毕业学生流动团员"按钮。

| 中学学校团团<br>(管理员) | • | <ul> <li>▶ 中学学校团委</li> <li>▶ 城郊三年一班</li> <li>★ 城郊三年二班</li> <li>★ 城郊三年三班</li> <li>▶ 实验二年一班</li> </ul> | 标记延迟与<br>/毕业学:  | 9业团员<br>生流动: | 团]<br>小牧师<br>团员 | 员列表 青      | 年列表 | 延迟毕业国 | 日员列表       |                        |                                  |
|-----------------|---|----------------------------------------------------------------------------------------------------|-----------------|--------------|-----------------|------------|-----|-------|------------|------------------------|----------------------------------|
| ■ 组织首页          |   | - ■ 实验三年一班<br>- ■ 实验三年二班<br>- 案验三年三班                                                                 | 标记延迟毕<br>业团员/教师 | 序号           | 姓名              | 手机号码       | R#  | 身份以证  | 預計毕业时<br>间 | 被标记成员<br><del>身份</del> | 操作                               |
| ₩ 印刷管理          | ~ | -■教师<br> -■混合                                                                                        | 0               | 1            | 赵夏月(管理员)        | 1390000008 | 书记  | 未认证   | 2018-06    | 毕业生                    | ۲<br>مر                          |
| 录入下级支部成员        | i |                                                                                                    |                 | 2            | 赵意远             | 1390000008 |     | 未认证   | 2018-06    | 毕业生                    | <ul> <li>Q</li> <li>Q</li> </ul> |
| 团员列表            |   |                                                                                                    |                 | 3            | 吴小琴             | 1390000008 |     | 未认证   | 2018-06    | 毕业生                    | ۲ ک<br>م                         |
| 团员录入进度          |   |                                                                                                    | D               | 4            | 赵仙仪             | 1390000008 |     | 未认证   | 2018-06    | 毕业生                    | • I                              |
| 營 团干部管理         | ~ |                                                                                                    |                 | 5            | 赵仙媛             | 1390000008 |     | 未认证   | 2018-06    | 毕业生                    | @ @<br>~                         |
| <b>暑</b> 观察员管理  | ~ |                                                                                                    |                 | 6            | 赵仙韵             | 1390000008 |     | 未认证   | 2018-06    | 毕业生                    | • •                              |
| ≡ 业务办理          | ~ |                                                                                                    |                 |              |                 |            |     |       |            |                        |                                  |

(3)选择被标记的成员身份:"延迟毕业团员"、"教师""毕业学生流动团员"。如果选择标记的为"教师"或 "毕业学生流动团员",则点击"确定"按钮即可;如果选择标记的为延迟毕业团员,则必须选择"预计毕业时间",填写 "延迟毕业原因"。延迟毕业学生团员选择的预计毕业时间必须晚于正常的毕业时间,比如标记团支部毕业时间预计毕业时间为2020年7月,则延迟毕业学生团员的预计毕业时间必须晚于 2020年7月。

|                 |     | ♀ 当前位置:须员列表                                                      |          |                  |                   |             |          |         |             | KEL-A        |          |
|-----------------|-----|------------------------------------------------------------------|----------|------------------|-------------------|-------------|----------|---------|-------------|--------------|----------|
|                 |     | □ ■ 中学学校活委<br>■ 城郊三年一班                                           |          | 1                | 提示                |             | 延迟毕业团员列表 |         |             |              |          |
| 中学学校团委<br>(管理员) |     | - ★ 城鄉三年二班<br>- ★ 城鄉三年三班                                         | 请选择以下信息: | -                |                   |             |          |         |             |              |          |
| # 组织贫风          |     | <ul> <li>● 実验二年一班</li> <li>● 実验三年一班</li> <li>● 実验三年二班</li> </ul> | 被标记成员身   | <del>10</del> [# | <b>非</b> 选择<br>教研 |             | 身份以证     | 新计单业时间  | 教师记成员<br>身份 | 操作           | 学校<br>团组 |
| <b>山 组织管理</b>   |     | - 余 笑脸三年三班<br>- ■ 教师<br>- ■ 現合                                   | 预计毕业时    | (0)              | 延迟毕业团员<br>毕业学生流动  | 団長          | *42      | 2017-01 | 半业生         | •            | 织关系梳理及   |
| 發展於繁華           | . ^ |                                                                  | 延迟毕业原    | 因                |                   | (pag per    | 己 未以证    | 2017-01 | 华业生         | • 2          | 录入<br>专区 |
| 最入下组支部成员        |     |                                                                  |          | 10 58            | -                 |             | 未认证      |         | 数师          | • 8          | $\odot$  |
| 超货列表            |     |                                                                  | 8        | 4                | 224               | 13500321070 | *40      | 2019-12 | 我招捧你件。      |              |          |
| 组织除入进度          |     |                                                                  |          |                  |                   |             |          |         |             | 94<br>100 11 |          |
| 警察主部管理          |     |                                                                  |          | 5                | 美美华               | 13904297608 | 未以定      | 2017-01 | #22         | Q4           |          |
| <b>督</b> 观察员管理  |     |                                                                  |          | 6                | 某期提               | 1390000008  | 未认证      | 2017-01 | 毕业生         | Q.           |          |
| ≡ 业务办理          |     |                                                                  |          | 7                | 关系发               | 1390000008  | 未认证      | 2017-01 | 单业生         | 0,           |          |

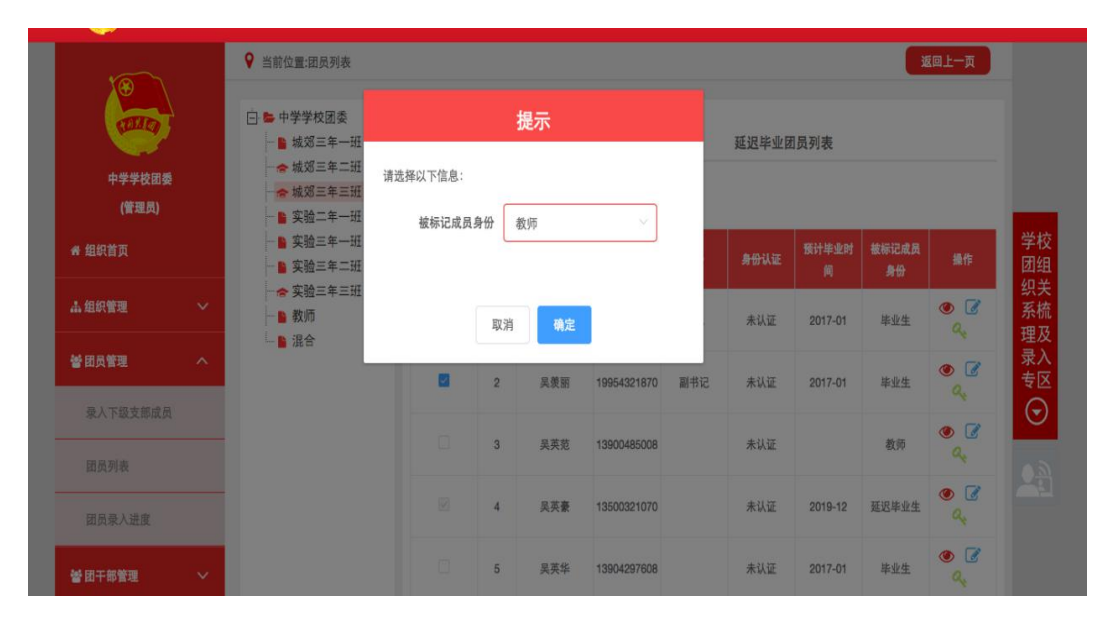

| (第三月)       ● 株姫三年三田       ● 紫油三年二田       ● 紫油三年二田       ● 紫油三年二田       ● 紫油三年二田       ● 紫油三年二田       ● 紫油三年二田       ● 紫油三年二田       ● 紫油三年二田       ● 紫油三年二田       ● 紫油三年二田       ● 紫油三年二田       ● 紫油三年二田       ● 紫油三年二田       ● 紫油三年二田       ● 紫油三年二田       ● 紫油三年二田       ● 紫油二年二       ● 紫油二年二       ● 紫油二年二       ● 紫油二年二       ● 紫油二年二       ● 紫油二年二       ● 紫油二年二       ● 紫油二年二       ● 紫油二年二       ● 紫油二年二       ● 紫油二年二       ● 紫油二年二       ● 紫油二年二       ● 紫油二年二       ● 紫油二年二       ● 紫油二年二       ● 紫油二年二       ● 紫油二年二       ● 紫油二年二       ● ボニ       ● ボニ       ● ボ <th><b>中学学校团委</b></th> <th colspan="2">○ ● 中学学校医委 - ■ 城郊三年一班 - ● 城郊三年一班 - ◆ 城郊三年二班 - ◆ 城郊三年三班</th> <th></th> <th>提示</th> <th></th> <th></th> <th colspan="4">延迟毕业团员列表</th> | <b>中学学校团委</b>        | ○ ● 中学学校医委 - ■ 城郊三年一班 - ● 城郊三年一班 - ◆ 城郊三年二班 - ◆ 城郊三年三班                            |       |    | 提示     |             |   | 延迟毕业团员列表 |            |             |            |
|----------------------------------------------------------------------------------------------------|----------------------|-----------------------------------------------------------------------------------|-------|----|--------|-------------|---|----------|------------|-------------|------------|
| Rigital willing     ● 実験主集三班     照计准业时间 ● 清志洋     ● 未以定 2017-01 単立生     単立生     ● 二       Ng 和     ● 洗売     一     一     一     一     ● 二     ● 二       Ng 和     ●     一     一     一     ●     ●     ●     ●       Ng 和     ●     一     ●     一     ●     ●     ●     ●     ●     ●     ●     ●     ●     ●     ●     ●     ●     ●     ●     ●     ●     ●     ●     ●     ●     ●     ●     ●     ●     ●     ●     ●     ●     ●     ●     ●     ●     ●     ●     ●     ●     ●     ●     ●     ●     ●     ●     ●     ●     ●     ●     ●     ●     ●     ●     ●     ●     ●     ●     ●     ●     ●     ●     ●     ●     ●     ●     ●     ●     ●     ●     ●     ●     ●     ●     ●     ●     ●     ●     ●     ●     ●     ●     ●     ●     ●     ●     ●     ●     ●     ●     ●     ●     ●     ●     ●     ●     ●     ●     ●     ●     ●     ●     ●   <                                                                                                    | <b>(管理员)</b><br>组织首页 | <ul> <li>★城郊三年三班</li> <li>● 实验二年一班</li> <li>● 实验三年一班</li> <li>● 实验三年二班</li> </ul> | 被标记成员 | 身份 | 延迟毕业团员 | Y           |   | 身份认证     | 预计毕业时<br>间 | 被标记成员<br>身份 | 損作         |
| A 节題文語成為     A 节題文語成為     A 节題文語成為     A 节題文語成為     A 节題文語成為     A 形型     A 市 和     A 市 和                                                                                                    |                      | 一会实验三年三班                                                                          | 预计毕业  | 时间 | 茴 请选择  |             |   | 未认证      | 2017-01    | 毕业生         | • •        |
| A T 超文解成的<br>原列後<br>原列後                                                                                                    | 1员管理 へ               | - ■ 混合                                                                            | 延迟毕业  | 原因 | 不超过50字 |             | 5 | 未认证      | 2017-01    | 毕业生         | • •        |
| ARX/通定     A     只笑養     13500321070     未以正     2019-12     延足毕业主     ●       日本     5     只笑柴     13904297608     未以正     2017-01     毕业生     ●       日本     6     只照施     1390000008     未以正     2017-01     毕业生     ●                                                                                                    |                      | o.                                                                                |       | 取消 | 執定     |             |   | 未认证      |            | 教师          | • <b>•</b> |
| T新算器     5     具実体 13904207608     未以正 2017-01     単业生        G 負 重     6     具現施 1390000008     未以正 2017-01     単业生                                                                                                    | 國员录入进度               |                                                                                   | 2     | 4  | 吴英豪    | 13500321070 | 1 | 未认证      | 2019-12    | 延迟毕业生       | •          |
| 6月1日日 6 只照線 1390000008 未以正 2017-01 非业生 の 2 へん                                                                                                    |                      |                                                                                   |       | 5  | 吴英华    | 13904297608 |   | 未认证      | 2017-01    | 毕业生         | • •        |
|                                                                                                    |                      |                                                                                   |       | 6  | 只期施    | 1390000008  |   | 未认证      | 2017-01    | 毕业生         | • •        |

(4)"团员列表"界面的"被标记成员身份"列会显示每个成员目前的身份:"毕业生"或"延迟毕业团员"或"教师"或"毕业学生流动团员"。

| 10      |    | ♀ 当前位置:团员列表                          |                 |               |          |             |     |       |            | 1            | 间上一页                                                                                                    |
|---------|----|--------------------------------------|-----------------|---------------|----------|-------------|-----|-------|------------|--------------|----------------------------------------------------------------------------------------------------|
| and the | Ì  | 白 🖕 中学学校团委                           |                 |               | 团        | 员列表 冑       | 年列表 | 延迟毕业团 | 员列表        |              |                                                                                                    |
| 中学学校团委  | ŧ  | ──────────────────────────────────── | 标记延迟            | ±¥a6          | 1/教师     | 27          |     |       |            |              |                                                                                                    |
| (管理员)   |    | -■ 实验二年一班                            | /毕业学            | 生流动           | 周田       |             |     |       |            |              |                                                                                                    |
| 织首页     |    | - 🔒 实验三年一班<br>- 🔒 实验三年二班             | 标记延迟毕<br>业团员/教师 | <del>#5</del> | 姓名       | 手机号码        | 职务  | 身份认证  | 預计毕业时<br>间 | 被标记成员<br>身份  | 操作                                                                                                    |
| 理       | ×. | - ☆ 实验三年三班<br>- ▶ 教师<br>- ▶ 混合       | D               | 1             | 吴姚雅(管理员) | 13900000008 | 书记  | 未认证   | 2017-01    | 毕业生          | 0 I                                                                                                    |
|         | ~  | 125. 🗆                               |                 | 2             | 吴羡丽      | 19954321870 | 副书记 | 未认证   | 2017-01    | 毕业生          | <ul> <li>Image: Image: Ima</li></ul> |
|         | ~  |                                      |                 | 3             | 星英薮      | 13900485008 |     | 未认证   | 2020-06    | 亚沢毕业生        | •                                                                                                    |
|         | ~  |                                      |                 |               |          |             |     |       |            |              | 9                                                                                                    |
|         | ~  |                                      |                 | 4             | 吴芙豪      | 13500321070 |     | 未认证   | 2019-12    | 毕业学生<br>流动团员 | 0 0                                                                                                    |
|         | ~  |                                      |                 | 5             | 吴英华      | 13904297608 |     | 未认证   |            | 教师           | <ul> <li>Q</li> <li>Q</li> </ul>                                                                                                    |
|         |    |                                      |                 |               |          |             |     |       |            |              |                                                                                                    |

### 二、撤销延迟毕业团员操作方法

如果由于误操作将正常的毕业生标记为"延迟毕业团员",需要撤销其延迟毕业学生团员身份,具体操作步骤如下。

1.管理员登录系统进入管理中心,点击"团员管理-团员列表"菜单,点击"延迟毕业团员列表"。

 点击"团员列表"界面左侧组织树相应组织名称,勾选 需要标记的人员,点击左上角的"撤销延迟毕业团员"按钮。

| (管理员)                      |   | <ul> <li>♀ 当前位置:团员列表</li> <li>□ ● 中学学校团委</li> <li>● 城沼三年一班</li> <li>◆ 城沼三年二班</li> <li>◆ 城沼三年三班</li> <li>● 家独三年一班</li> </ul> | 激销延迟与         | <u>非业团员</u> |        | 员列表             | 青年列表    | 延迟毕」             | 团员列表       | 返回上一页   |
|----------------------------|---|----------------------------------------------------------------------------------------------------|---------------|-------------|--------|-----------------|---------|------------------|------------|---------|
| ₩ 组织首页                     |   | 一 🖹 实验三年一班<br>一 🖺 实验三年二班                                                                                                    | 撤销延迟毕<br>业团员  | 序号          | 姓名     | 手机号码            | 团内职务    | <del>身份</del> 认证 | 預计毕业<br>时间 | 操作      |
| 出组织管理                      |   | ☆ 实验三年三班<br>                                                                                                    |               | 1           | 吴英范    | 1390048500<br>8 |         | 未认证              | 2020-06    | ۰ ۲۹    |
| <b>》</b> 团员管理              | ^ | _                                                                                                    |               | 2           | 吴英豪    | 1350032107<br>0 |         | 未认证              | 2019-12    | ۰ ک 🖉   |
| 录入下级支部成(<br>团员列表<br>团员录入进度 | 2 |                                                                                                    | [1]<br>温馨提示:个 | 人资料必        | 填项尚未完善 | 的人员姓名已有         | ī红,请尽快i | 核实完善。            |            | 1-2 共2条 |
| 曾团干部管理<br>会观察员管理           | ~ |                                                                                                    |               |             |        |                 |         |                  |            |         |

3. 点击"确定"按钮,该团员即可恢复至团员列表,预计 毕业时间恢复为该团支部的毕业时间。

|   | - 💓 MI          | <b>共</b> 育团 | • 智慧团建 进入个人中                                                     | 6                      |                |                  |                 |         | ☑ 操作中心 系统 | 充设置 ~ ❷ 帮助 也 退出 |         |  |
|---|-----------------|-------------|------------------------------------------------------------------|------------------------|----------------|------------------|-----------------|---------|-----------|-----------------|---------|--|
|   |                 |             | ♀ 当前位置:团员列表                                                      |                        |                |                  |                 |         |           | 返回上一页           |         |  |
|   |                 | 2           | □ ► 中学学校团委 ■ 城郊三年一班                                              |                        | ł              | 提示               |                 | 延迟毕业    | 延迟毕业团员列表  |                 |         |  |
|   | 中学学校团委<br>(管理员) | l.          | <ul> <li>☆ 城郊三年二班</li> <li>☆ 城郊三年三班</li> <li>● 实验二年一班</li> </ul> | 是否确定撤销所选。<br>恢复正常毕业生身( | 人员的延近<br>分,自动进 | 毕业团员身份<br>入团员列表。 | ? 撤销后该人员将       |         |           |                 | _       |  |
| I | 🕷 组织首页          |             | ─● 实验三年一班 ─● 实验三年二班                                              |                        | 取消             | 确定               |                 | 身份认证    |           | 操作              | 学校团组    |  |
| I | <b>击组织管理</b>    | ~           | ☆ 天照二半二世<br>→ ▶ 教师<br>→ ▶ 混合                                     | Q                      | 1              | 吴英范              | 1390048500<br>8 | 未认证     | 2020-06   | ۰ ۲ ۹           | 系梳理及    |  |
| I | 警团员管理           | ^           |                                                                  | ۵                      | 2              | 吴英豪              | 1350032107<br>0 | 未认证     | 2019-12   | • 7 %           | 录入专区    |  |
|   | 录入下级支部成员        |             |                                                                  | 143                    |                |                  |                 |         |           |                 | $\odot$ |  |
| I | 团员列表            |             |                                                                  | い」<br>温馨提示: 个          | 人资料必           | 真项尚未完善           | 的人员姓名已标红,证      | 尽快核实完善。 |           | 1-2 共2康         |         |  |
|   | 团员录入进度          |             |                                                                  |                        |                |                  |                 |         |           |                 |         |  |
|   | 營 团干部管理         | ~           |                                                                  |                        |                |                  |                 |         |           |                 |         |  |

| 10                  |   | ♀ 当前位置:团员列表                                                                                                    |                 |                    |          |             |     |      |            |                        | 间上一页                             |  |  |
|---------------------|---|----------------------------------------------------------------------------------------------------|-----------------|--------------------|----------|-------------|-----|------|------------|------------------------|----------------------------------|--|--|
|                     | 2 | □ ► 中学学校团委 ■ 城郊三年一班 ★ 城郊三年二班                                                                                                    |                 | 团员列表 青年列表 延迟毕业团员列表 |          |             |     |      |            |                        |                                  |  |  |
| 甲字字校团委<br>(管理员)     |   | - ☆ 城郊三年三班                                                                                                    | 标记延迟与           | <b>业团员</b>         | /教师      |             |     |      |            |                        |                                  |  |  |
| ₩ 组织首页              |   | <ul> <li>■ <u>x</u> <u>w</u> = 1 · <i>w</i></li> <li>■ <u>x</u> <u>w</u> = 1 · <i>w</i></li> <li>■ <u>x</u> <u>w</u> = 1 · <i>w</i></li> <li>■ <u>x</u> <u>w</u> = 1 · <i>w</i></li> </ul> | 标记延迟毕<br>业团员/教师 | 序号                 | 姓名       | 手机号码        | 职务  | 身份认证 | 预计毕业时<br>间 | 被标记成员<br><del>身份</del> | 操作                               |  |  |
| <b>晶 组织管理</b>       | ~ | ☆ 实验三年三班 → ● 教师 → ● 混合                                                                                                    |                 | 1                  | 吴娴雅(管理员) | 1390000008  | 书记  | 未认证  | 2017-01    | 毕业生                    | ۲<br>۹                           |  |  |
| 會团员管理               | ^ |                                                                                                    |                 | 2                  | 吴羡丽      | 19954321870 | 副书记 | 未认证  | 2017-01    | 毕业生                    | <ul> <li>Q</li> <li>Q</li> </ul> |  |  |
| 求<>>>>取文部成页<br>团员列表 |   |                                                                                                    |                 | 3                  | 吴英范      | 13900485008 |     | 未认证  | 2020-06    | 延迟毕业生                  |                                  |  |  |
| 团员录入进度              |   |                                                                                                    |                 | 4                  | 吴英豪      | 13500321070 |     | 未认证  | 2017-01    | 毕业生                    | <ul> <li>Q</li> <li>Q</li> </ul> |  |  |
| 會团干部管理              | ~ |                                                                                                    |                 | 5                  | 吴英华      | 13904297608 |     | 未认证  |            | 教师                     | ۲<br>مر                          |  |  |
|                     |   |                                                                                                    |                 |                    |          |             |     |      |            |                        |                                  |  |  |

## 三、"学社衔接"业务操作方法

从"毕业生团组织"办理组织关系转接转出团员,即为 "学社衔接"的组织关系转接。系统内"学社衔接"的组织关 系转接共8种:升学、已落实工作单位(工作单位有团组织)、 已落实工作单位(工作单位无团组织)、出国(因公出国/ 境)、出国(境)学习研究、出国(因私出国/境)、未就 业、转往特殊单位团组织。管理员进入管理中心,点击"业务 办理一组织关系转接办理"下方有"学社衔接"业务指引,必 须严格按照业务指引要求转入正确的团组织。业务提交成功 后,审批人可以通过"操作中心"查看审批收到的所有消息, 也可以通过"组织关系转接审批"菜单进行审批。

| 🧼 网上共青团・智慧      | <b>[] 团建</b> 进入个人中心           | ☎ 操作中心 系統設置 ~ ● 帮助 し 退出                     |
|-----------------|-------------------------------|---------------------------------------------|
|                 | 当前位置组织关系转接办理                  | · 通知上一页                                     |
| (管理师)           |                               | ······                                      |
| ● 组织首页          | 提交接转申请 转入组织审批                 | 分配图支部 完成 兴林                                 |
| ▲ 组织管理 ~        | 转出团支部为毕业生团组织                  |                                             |
| 著 団员管理 🗸 🗸      | 转出团支部管理员:                     | · · · · · · · · · · · · · · · · · · ·       |
| 警团干部管理 🗸        | 升学<br>转出团支部联系方式:<br>已落实工作与    |                                             |
| = 业务办理 へ        | • 转出人姓名: 已落实工作单               | 单位(工作单位无团组织)                                |
|                 | 转出人身份证号码:出国(因公出               |                                             |
| 机内和干部注册单加       | 田園(頃) 9<br>转出人手机号码:<br>出国(因私出 | ビング (1) (1) (1) (1) (1) (1) (1) (1) (1) (1) |
| 组织关系转接办理        | • 转入组织是否属于北京 / 广东 / 福建: 未就业   |                                             |
| 组织关系转接审批        | • 转入组织属于哪个省: 转往特殊单位           | 立团组织                                        |
| 年度团籍注册审批        | • 转出原因: 请选择                   | ~                                           |
| ARTER 53 viz-19 | • 转入组织: 请选择                   | 8                                           |
| 管理风安建           | 备注 请输入备注,                     | 最多100个字                                     |
| © Ξ会 ✓          |                               |                                             |
| ►团课 ~           | 返回                            | 提交                                          |

1. 转出团组织发起:

(1)管理员登录系统进入管理中心,点击"业务办理-组织关系转接办理"菜单,点击"办理转出"。

①升学:选择转出团支部、转出人姓名、转入组织是否属于北京/广东/福建、转出原因(升学)、填写转入学校名称、转入学校所在地详细地址、转入组织。

②已落实工作单位(工作单位有团组织):选择转出团支部、转出人姓名、转入组织是否属于北京/广东/福建、转出原因[已落实工作单位(工作单位有团组织)]、填写工作单位名称、工作单位所在地详细地址、转入组织。

③已落实工作单位(工作单位无团组织):选择转出团支 部、转出人姓名、转入组织是否属于北京/广东/福建、转出 原因[已落实工作单位(工作单位无团组织)]、填写工作单位

名称、工作单位所在地详细地址、转入组织。

| Cano - | 提交接转申请 | 转入组织审批         | 分配团支部       | 完成    |
|--------|--------|----------------|-------------|-------|
| 中学学校团委 |        | 转出田 支部 ·       |             |       |
| (官地风)  |        | 转出团支部管理员·      | <b>2**</b>  | LEI & |
| м<br>  | 新      | 出团支部联系方式:      |             |       |
| 理 ~    | *      | 转出人姓名:         | · · · · · · |       |
| 7理 ~   |        | 转出人身份证号码:      |             |       |
| 理 ~    |        | 转出人手机号码:       | _           |       |
| 管理 ~   | •      | 转出原因: 升学       |             |       |
|        | •      | 学校名称: 请输入      |             |       |
|        |        | 学校所在地详细地址: 请选择 | L           | I     |
| 系接转办理  |        | 转入组织: 请选择      | F           | I     |
| 系接转审批  |        | 备注 请输入         | 备注,最多100个字  |       |

④出国(因公出国/境):选择转出团支部、转出人姓名、转入组织是否属于北京/广东/福建、转出原因[出国(因公出国/境)]、填写工作单位名称、工作单位所在地详细地址、转入组织。

③出国(境)学习研究:选择转出团支部、转出人姓名、 转入组织是否属于北京/广东/福建、转出原因[出国(境)学 习研究]、选择转入组织。

⑥出国(因私出国/境):选择转出团支部、转出人姓名、转入组织是否属于北京/广东/福建、转出原因[出国(因私出国/境)]、填写户籍地或居住地详细地址、转入组织。

⑦未就业:选择转出团支部、转出人姓名、转入组织是否属于北京/广东/福建、转出原因(未就业)、户籍地或居住地详细地址、转入组织。

⑧参军入伍等涉密情况:选择转出团支部、转出人姓名、 转入组织是否属于北京/广东/福建、转出原因(转往特殊单 位团组织)。转往特殊单位团组织无需选择转入组织,业务提 交后由省级团委管理员负责审批。

(2) 审批流程

①如果选择的转入组织为团支部,则该团支部或团支部直 属上级管理员进行审批,同意后则转入该团支部,转接完成。

②如果选择的转入组织是团委 / 团工委 / 团总支,则该组 织管理员在审批同意后会在"操作中心"再收到一条审批消 息,将新转入的团员分配进适当的团支部,转接完成。

### 2. 转入团组织发起:

(1)管理员登录系统进入管理中心,点击"业务办理-组 织关系转接办理"菜单,点击"办理转入"。

①升学:填写需转入的成员姓名、身份证号码,点击查询;选择转入原因(升学)、填写转入学校名称,转入学校所在地详细地址。

②已落实工作单位(工作单位有团组织):填写需转入的成员姓名、身份证号码,点击查询;选择转入原因[已落实工作单位(工作单位有团组织)]、填写工作单位名称、工作单位所在地详细地址。

|                   |   | 提交接转申请 | 转出组织审批       | 分配团支部     | 完成  |
|-------------------|---|--------|--------------|-----------|-----|
| (管理员)             |   | 1      | 姓名:          |           |     |
| 者 组织首页            |   |        | 身份证号码:       | β         |     |
| <b>晶 组织管理</b>     | ~ | 转。     | 入人联系方式:      | <b></b> ) |     |
| dad ern al dekree |   |        | 转出团支部: 部     |           | 王团支 |
| <b>2</b> 四八百년     |   | 转出     | 团支部管理员: 吴**  |           |     |
| 營团干部管理            | ~ | 转出团    | 支部联系方式:      | -         |     |
| <b>營</b> 观察员管理    | ~ |        | 转入组织:        |           |     |
| ☰ 业务办理            | ~ |        | 转入原因: 升学     |           |     |
| 何纪关系统结志调          |   |        | 学校名称: 请输入    |           |     |
| 组织大家按特尔廷          |   | 学校所    | f在地详细地址: 请选择 |           | I   |
| 组织关系接转审批          |   |        | 备注: 请输入备注    | E,最多100个字 |     |
| 管理员变更             |   |        |              |           |     |
| 2 团内会议            | ~ |        | 返回           | 提交        |     |

③已落实工作单位(工作单位无团组织):填写需转入的成员姓名、身份证号码,点击查询;选择转入原因[已落实工作单位(工作单位无团组织)]、填写工作单位名称、工作单位所在地详细地址。

④出国(因公出国/境):填写需转入的成员姓名、身份 证号码,点击查询;选择转入原因[出国(因公出国/境)]、 填写工作单位名称、工作单位所在地详细地址。

⑤出国(境)学习研究:填写需转入的成员姓名、身份证号码,点击查询;选择转入原因[出国(境)学习研究]。

⑥出国(因私出国/境):填写需转入的成员姓名、身份证号码,点击查询;选择转入原因[出国(因私出国/境)]、填写户籍地或居住地详细地址。

⑦未就业:填写需转入的成员姓名、身份证号码,点击查

询;选择转入原因(未就业)、填写户籍地或居住地详细地 址。

(2) 审批流程

由转出组织(转接毕业生团员的原支部或支部直属上级) 管理员审批。审批通过后,若转接发起方为团支部,则毕业生 团员直接转入该团支部,转接成功。

若转接发起方为团委 / 团工委 / 团总支,则该转出组织管理员需将新转入的团员分配进适当的团支部,转接完成。

3. 团员个人发起:

(1)团员登录系统进入个人中心,点击左侧"关系转接"菜单。

①升学:选择转入组织是否属于北京/广东/福建、转接原因(升学)、填写转入学校名称、转入学校所在地详细地址、转入组织。

| <br>希 我的首页 |   | 提交接转申请 | 转出组织审批     | 转入组织审批      | 分配团支部            | 完成   |   |
|------------|---|--------|------------|-------------|------------------|------|---|
| 🚰 我的组织     |   |        | 转出人姓名:     |             | _                |      |   |
| ☑ 三会 ~     |   |        | 转出团支部:     | -           |                  |      |   |
| ▶ 閉連 🗸     |   |        | 接转原因:      | 升学          |                  |      |   |
|            | • |        | 学校名称:      | 请输入         |                  |      |   |
| ◎两制        |   | 等      | 2校所在地详细地址: | 请选择         |                  |      | Ø |
| ▲团日活动      |   |        | 申请转入组织:    | 请选择         |                  |      | ľ |
| C关系接续      |   |        | 申请时间:      |             | 2019-05-18 16:58 | 8:30 |   |
|            |   |        | 备注:        | 请输入备注,最多100 | 个字               |      |   |
|            |   |        | 返回         |             | 提交               |      |   |

②已落实工作单位(工作单位有团组织):选择转入组织 是否属于北京/广东/福建、转接原因[已落实工作单位(工作 单位有团组织)]、填写工作单位名称、工作单位所在地详细地 址、转入组织。

③已落实工作单位(工作单位无团组织):选择转入组织 是否属于北京/广东/福建、转接原因[已落实工作单位(工作 单位无团组织)]、填写工作单位名称、工作单位所在地详细地 址、转入组织。

④出国(因公出国/境):选择转入组织是否属于北京/ 广东/福建、转接原因[出国(因公出国/境)]、填写工作单 位名称、工作单位所在地详细地址、转入组织。

⑤出国(境)学习研究:选择转入组织是否属于北京/广东/福建、转接原因[出国(境)学习研究]、转入组织。

⑥出国(因私出国/境):选择转入组织是否属于北京/ 广东/福建、转接原因[出国(因私出国/境)]、填写户籍地 或居住地详细地址、转入组织。

⑦未就业:选择转入组织是否属于北京/广东/福建、转接原因(未就业)、填写户籍地或居住地详细地址、转入组织。

⑧参军入伍等涉密情况:选择转入组织是否属于北京/广东/福建、转接原因(转往特殊单位团组织)。转往特殊单位 团组织无需选择转入组织,业务提交后由省级团委管理员负责 审批。 (2) 审批流程

①由转出组织(团员原团支部或原团支部的直属上级)管理员审批。审批通过后进入下一个节点,由转入组织进行审批。如果选择的转入组织为团支部,则该团支部或团支部直属上级管理员进行审批,同意后则转入该支部,转接完成。

②如果选择的转入组织是团委/团工委/团总支,则该组 织管理员在审批同意后会再收到一条审批消息,将新转入的团 员分配进适当的团支部,转接完成。

#### 四、注意事项

各级团组织在接到团组织关系转入、转出申请后,应在
 15天内完成审核操作,如果有组织关系转接业务超过10天未审批,管理员登录系统后会收到提示;如15天内不完成操作,系统将默认当前节点审核通过,但是分配团支部需要自行操作,未分配团支部仍然视为业务未完成。

2.组织关系转接业务,管理员发起办理转出以及团员个人发起关系转接时,需要选择"转入组织(新组织)是否属于北京/广东/福建",如果属于则选择"是",再选择属于三者中的具体哪一个省(市),最后在选择"转入组织"时将只显示该省(市)的数据。如果转入的组织不属于北京/广东/福建,则"转入组织(新组织)是否属于北京/广东/福建"选择"否"即可,最后在选择"转入组织"时可以搜索到全团(除北京/广东/福建)的组织名称。